# Prototyping of Open Source NB-IoT Network

Chieh-Chun Chen<sup>\*</sup>, Ray-Guang Cheng<sup>\*</sup>, Chung-Yin Ho<sup>\*</sup>, Matthieu Kanj<sup>\*\*</sup>, Bruno Mongazon-Cazavet<sup>+</sup>, Navid Nikaein<sup>++</sup>, <sup>\*</sup>National Taiwan University of Science and Technology (NTUST), <sup>\*\*</sup>B-COM, France, <sup>+</sup>Nokia Bell Labs, France, <sup>++</sup>EURECOM, France

Email: crg@gapps.ntust.edu.tw; bruno.mongazon-cazavet@nokia-bell-labs.com

#### Abstract—

Narrowband Internet-of-Things (NB-IoT) is one of the major access technologies proposed to support massive machine type communications (mMTC) services for the 5<sup>th</sup> generation (5G) mobile networks. Many emerging services and networking paradigms are expected to be developed on top of NB-IoT networks. This paper summarizes the steps required to build up an open source narrowband Internet-of-Things (NB-IoT) network. This work is a joint research and development (R&D) result from industry and academic collaboration. The open source NB-IoT enhanced Node B (eNB) is jointly developed by and NTUST based on the B-COM well-known OpenAirInterface<sup>TM</sup> (OAI) open source Long-Term Evolution (LTE) eNB developed by EURECOM. The NB-IoT eNB is successfully connected to an evolved packet core (EPC) developed by Nokia Bell Lab. We demonstrate how to use commercial off-the-shelf (COTS) NB-IoT module to forward its sensing data to the Internet via the open source NB-IoT network.

Index Terms-NB-IoT, MAC, open source

#### I. INTRODUCTION

The 5<sup>th</sup> generation (5G) network is designed to support three primary use cases of enhanced mobile broadband (eMBB), ultra-reliable and low latency (uRLLC) and massive machine type communications (mMTC). The deployment of new services/applications in ever-changing fast paced cellular networks may greatly change the way we live, work, and play. Current generations of hardware/software for radio access network (RAN) consist of many proprietary elements, which increase the cost for the operators and stifle innovation. Open source software and hardware reference design, which enables faster and permissionless innovation, is one of the most efficient ways to accelerate 5G/B5G product development [1]. Open source software running on general purpose processors can greatly simplify network access, reduce cost, increase flexibility, improve innovation speed and accelerate time-tomarket for introducing new services [2].

OpenAirInterface<sup>TM</sup> (OAI) [3] is one of the open-source solutions implementing the 3rd Generation Partnership Project (3GPP) Long-Term Evolution (LTE) standard developed by EURECOM. Based on the initial work of OpenAirInterface<sup>TM</sup>, a non-profit consortium named OpenAirInterface<sup>TM</sup> Software Alliance (OSA) [2] is funded to foster a community of industrial and research contributors for open source software and hardware development for the core network (EPC), radio access network (RAN) and user equipment (UE) of 5G cellular

stack on commercial off-the-shelf (COTS) hardware. One of the on-going projects in OSA is narrowband Internet-of-Things (NB-IoT) eNB [4]. The OAI NB-IoT eNB project implements the physical layer functions and the protocols stacks 3GPP R'13 standard. NB-IoT is a 3GPP standard defined to support mMTC service. NB-IoT is evolved from LTE-Advanced (LTE-A) standard orthogonal frequency-division multiple access (OFDMA) technology but each carrier only requires 180 kHz bandwidth. It supports 'stand-alone,' 'in-band,' and 'guard band' modes. NB-IoT utilizes repetitions to enhance the coverage of the eNB. Up to three coverage enhancement (CE) levels can be supported by one eNB [5].

The general principle in implementing an NB-IoT eNB is to start with the LTE protocols and reduce them to a minimum with functionalities optimized for NB-IoT. The protocol stacks of NB-IoT are the same as LTE, which include packet data convergence protocol (PDCP), radio resource control (RRC), radio link control (RLC) and MAC layers. We replace the whole MAC layer and revise the radio link control (RLC) and packet data convergence protocol (PDCP) protocols. The physical (PHY) layer functionalities are developed by B-COM. All downlink/uplink channels and signals were developed taking into account the new requirements of NB-IoT system (e.g. repetitions, 15 kHz and 3.75 kHz subcarrier spacing, etc.). Most of the effort in implementing the OAI NB-IoT eNB was mainly on the medium access control (MAC) layer. It is because the repetition technique adopted by NB-IoT results in a totally different implementation of random-access channel and medium access control (MAC) scheduler than that of LTE. The challenge and the basic design concept of an NB-IoT MAC scheduler was introduced in [6]. In [7], the background knowledge required (e.g., key messages and their scheduling interval required by UE to attach the NB-IoT eNB); the flow chart of the main function; the MAC layer architecture; and the flow chart of the MAC scheduler were elaborated. Note that the proposed open source NB-IoT eNB further supports the functional spilt option 6. The standard interface between MAC and PHY layers follow the standard functional application platform interface (FAPI) and network functional application platform interface (nFAPI) specification defined by Small Cell Forum [8]. Currently, we can use commercial off-the-shelf (COTS) UE to connect the proposed NB-IoT eNB, and ping a Google server via Nokia Bell Labs software EPC (a.k.a. LTEBox).

This paper presents the steps and software tools required for installing an open source NB-IoT network. The open source NB-IoT network can be used by academic and industrial researchers to develop and test their own emerging services and networking paradigms. The rest of the paper is organized as below. Section II summarizes the guideline for installing NB-IoT eNB and UE. This paper focuses on the building up the NB-IoT testing environment by 3GPP R'13, and the demonstration of the data transition is given in Sec. III. Conclusion and the future work are given in Sec. IV.

# II. GUIDELINE FOR INSTALLING NB-IOT ENB & UE

A. Environment

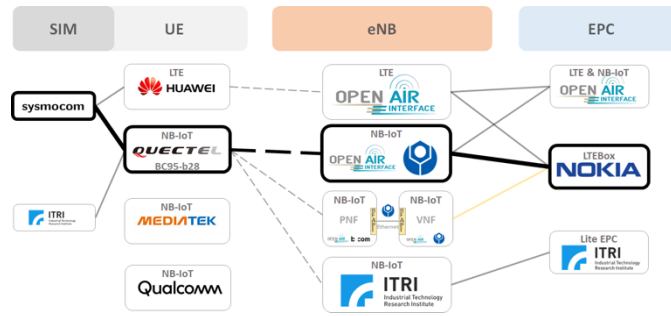

Fig. 1 The testing environment in BMW Lab.

Figure 1 shows the testing environment adopted in Broadband Multimedia Wireless Laboratory (BMW Lab.), NTUST. We setup an OAI LTE network, where a COTS UE can connect to OAI LTE eNB and OAI EPC for surfing the Internet. We also build up a commercial version of NB-IoT eNB and EPC running on the same personal computer (PC) developed by Industrial Technology Research Institute (ITRI), Taiwan. We further setup two versions of the NB-IoT eNB. The first version implements the functional-split feature of the eNB using nFAPI, where the PHY and the higher stacks are running in a physical network function (PNF) and a virtual network function (VNF), respectively. VNF and PNF are run on two PCs connected by Ethernet. The details of design of this version can be referred to [7]. The second version is an integrated NB-IoT eNB considered in this paper. The COTS UE consists of a Quectel BC95-B28 Module [9] and a configurable SIM card purchased from sysmocom [10]. The source code of NB-IoT eNB can be downloaded from OAI develop-nb-iot branch (ae16b6fde164869825a6bae84175d158e1f4fac9) [11]. The eNB is installed on a PC with Ubuntu16.04 operational system with a Universal Software Radio Peripheral (USRP™) B200 or B210 software-defined radio kit [12]. We utilize Nokia LTEBox as EPC since OAI EPC does not support NB-IoT at this moment. Note that academic researchers may contact with Bruno to request for non-disclosure agreement (NDA) from Nokia Bell Labs., France, to use the LTEBox. We use BC95-B28, its frequency band is 28.

# B. Install NB-IoT eNB

**STEP 1:** Follow the commands shown in Fig. 2 to build NB-IoT eNB

**STEP 2:** Copy the configuration file and confirm the physical parameters as illustrated in Fig. 3 And set the IP addresses of the mobility management entity (MME) and eNB as shown in Fig. 4. The example is shown below:

mme\_ip\_address = { { ipv4 = "140.118.123.99";

# NETWORK\_INTERFACE:

ENB\_INTERFACE\_NAME\_FOR\_S1\_MME = "eth0";
ENB\_IP4\_ADDRESS\_FOR\_S1\_MME =
"140.118.123.103/24";
ENB\_INTERFACE\_NAME\_FOR\_S1U = "eth0";
ENB\_IP4\_ADDRESS\_FOR\_S1U = "140.118.123.103/24";
ENB\_PORT\_FOR\_S1U = 2152;
};

*The example of connection between the eNB and MME is shown as Fig. 5.* 

**STEP 3:** Follow the commands shown in Fig. 6 to run NB-IoT eNB

• Clone the source code & Install the packages

\$ git clone https://gitlab.eurecom.fr/oai/openairinterface5g.git \$ cd openairinterface5g; git checkout develop; cd cmake\_targets \$ sudo ./build\_oai -I --eNB -x --install-system-files -w USRP

• Checkout to the develop-nb-iot branch & Build the eNB (commit: ae16b6fde164869825a6bae84175d158e1f4fac9)

\$ cd openairinterface5g; git checkout develop-nb-iot

\$ cd cmake\_targets; sudo ./build\_oai -w USRP -x -c -eNB

Fig. 2 Build NB-IoT eNB

```
• Copy the configuration file
$ cd openairinterface5g/targets/PROJECTS/GENERIC-LTE-EPC/CONF
$ cp enb.band28.tm1.50PRB.usrpb210.conf.conf ~/nbiot_test.conf
· Confirm the configuration file is same as following
  parameters
component carriers =
({ ...
eutra band = 28;
dowlink frequency = 78000000L;
uplink frequency offset = -55000000;
rach_raResponseWindowSize_NB = 8;
rach macContentionResolutionTimer NB = 32;
rach preambleInitialReceivedTargetPower NB = -90;
nprach SubcarrierMSG3 RangeStart = "zero"
maxNumPreambleAttemptCE_NB = 3;
numRepetitionsPerPreambleAttempt = 1;
npdcch_NumRepetitions_RA = 4;
npdcch_StartSF_CSS_RA = 2;
npdcch_Offset_RA = "oneFourth";
});
```

Fig. 3 Modify the physical parameters configuration file

| /////// MME param      | eters:                            |                                        |                    |
|------------------------|-----------------------------------|----------------------------------------|--------------------|
| nme_ip_address         | = ( { ipv4                        | = "140.118.12                          | 23.99";            |
|                        | ipv6<br>active<br>preference<br>} | = "192:168:30<br>= "yes";<br>= "ipv4"; | )::17";            |
|                        | );                                |                                        |                    |
| NETWORK_INTERFACES : { |                                   |                                        |                    |
| ENB_INTERFACE_NA       | ME_FOR_S1_MME                     | = "et                                  | :h0";              |
| ENB_IPV4_ADDRESS       | _FOR_S1_MME                       | = "14                                  | 0.118.123.103/24"; |
| ENB_INTERFACE_NA       | ME_FOR_S1U                        | = "et                                  | :h0";              |
| ENB_IPV4_ADDRESS       | _FOR_S1U                          | = "14                                  | 0.118.123.103/24"; |
| ENB_PORT_FOR_S1U       |                                   | = 215                                  | 2; # Spec 2152     |
| 1.                     |                                   |                                        |                    |

Fig. 4 Modify the IP address in configuration file

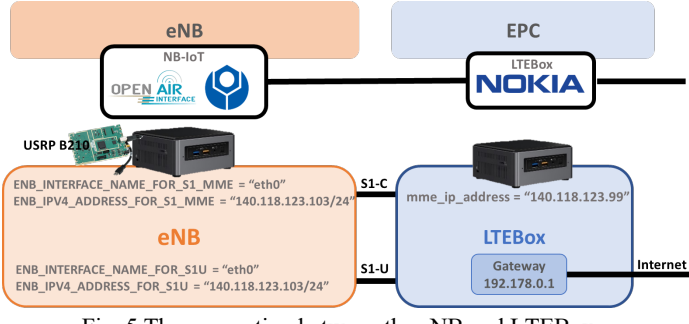

Fig. 5 The connection between the eNB and LTEBox

Run the NB-IoT eNB by your config file (e.g. nbiot\_test.conf)
 \$ cd openairinterface5g/cmake\_targets /lte\_build\_oai/build

\$ sudo ./Ite-softmodem -O ~/nbiot\_test.conf

Fig. 6 Run NB-IoT eNB

# C. Configure the UE module

**STEP 1:** Install UE Logviewer

**STEP 2:** Install AT COMMAND tool (Q Navigator [13]), and set serial port parameter shown in Fig. 7

**STEP 3:** Run UE Logviewer, and choose the Debug port to see the message at the UE side as Fig. 8

**STEP 4:** Run AT COMMAND[14] to reboot the module and config the UE module

- Reboot the module: AT+NRB

- Turn off the scrambling and SI avoid:

AT+NCONFIG=CR\_0354\_0338\_SCRAMBLING,FALSE AT+NCONFIG=CR\_0859\_SI\_AVOID,FALSE

- Lock the frequency: AT+NEARFCN=0,9448

**STEP 5:** Using different filter condition in UE Logviewer to know the message that receive and send by the UE module shown in Fig. 9. There have some filter conditions we used as below:

**RRC\_DEBUG\_ASN:** message in RRC layer of UE side **NAS\_DBG\_NAS\_MSG:** message in NAS layer of UE side **RACH:** procedure in UE side

# D. Configure the LTEBox EPC

The S1 interface includes control plane (S1-CP) and user plane (S1-UP) between EPC and eNB. The NB-IoT eNB only

supports the control plane case, so the IP address of S1-UP must be set same as S1-CP.

E. Configure the SIM card

**STEP 1:** Prepare a PC/SC Smart Card Reader that can be used in Linux.

**STEP 2:** Install the necessary software for the card reader as shown in Fig. 10. If the installation is correct, the pcsc\_scan should be executed after the SIM card is inserted into the card reader, then we can see the information of card reader as illustrated in Fig. 11.

**STEP3:** Install the burning software (PySIM[15]) by the command shown in Fig. 12.

**STEP4:** Start burning the SIM card by the information provided from the Gitlab Wiki of openairinterface5G [16]. After burning the SIM card successfully, it will show the information as Fig. 13.

**STEP5:** If you want to see the SIM card information after burning, you need to checkout to master branch and run the command shown as Fig. 14.

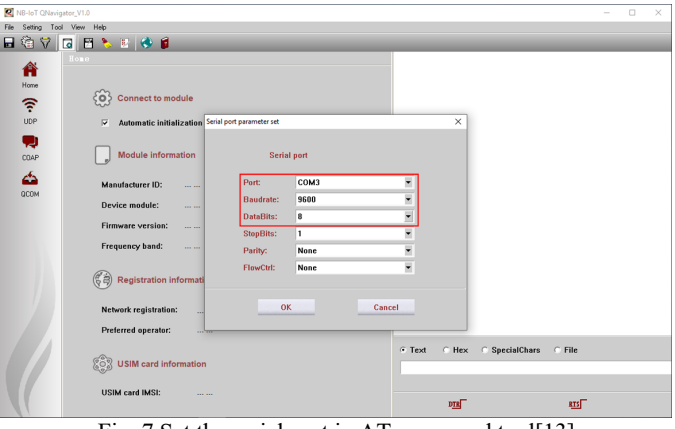

Fig. 7 Set the serial port in AT command tool[13]

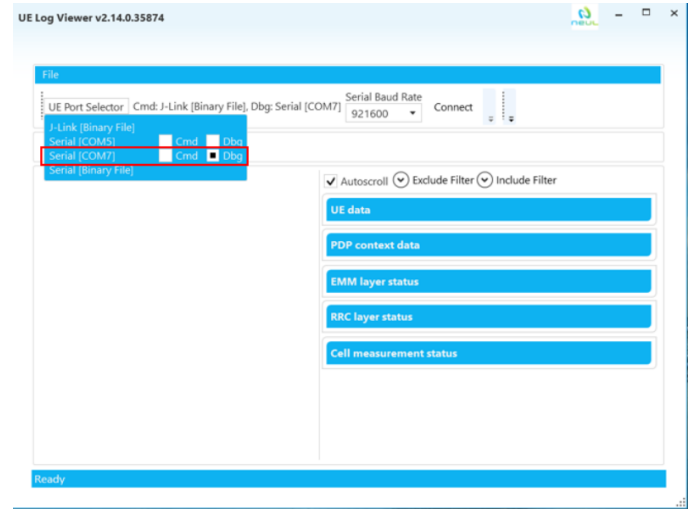

Fig. 8 Select the debug port

# 🗸 Autoscroll 📀 Exclude Filter 🔿 Include Filter

Fig. 9 Filter the specific message

#### • Install the card reader software

\$ sudo apt-get install pcscd pcsc-tools libccid libpcsclite-dev \$ sudo pcsc\_scan /\* Can see the card reader information \*/

Fig. 10 Install the card reader software

| Tue Oct 9 17:00:17 2018<br>Reader 0: Alcor Micro AU9540 00 00<br>Card state: Card inseried,<br>ATR: 38 9F 94 80 1F C7 80 31 E0 73 FE 21 11 63 83 03 04 83 07 90 00 4C                                                                                                    |
|----------------------------------------------------------------------------------------------------|
| ATR: 3B 9F 94 80 1F C7 80 31 E0 73 FE 21 11 63 83 03 04 83 07 90 00 4C<br>+ 15 = 3B> Direct Convention<br>+ 16 = 9F, Y(1): 1001, K: 13 (historical bytes)<br>TA(1) = 94> F(=512, Dis8, 64 cycles/EU<br>62500 bits/s at 4 Hxz, fMax for FL = 5 HHz => 78125 bits/s<br>TD(1) = 80> Y(i+1) = 1000, Protocol T = 0 |
| TD(2) = 1F> Y(i+1) = 0001, Protocol T = 15 - Global interface bytes following                                                                                                    |
| TA(3) = C7> Clock stop: no preference - Class accepted by the card: (3C) A SV B 3V C 1<br>+ Historical bytes: 80 31 E0 73 FE 21 11 63 83 83 04 83 07 90 00<br>Category Indicator byte: 80 (compact TLV data object)<br>Tag: 3, len: 1 (card service data byte)                                                 |
| Lard Service data dyte: b0<br>- Application selection: by full DF name<br>- BER-TLV data objects available in EF.DIR<br>- EF.DIR and EF.ATR access services: by GET RECORD(s) command<br>- Card with MF                                                                                                    |
| Tag: 7, len: 3 (card capabilities)<br>Selection methods: FE<br>- DF selection by full DF name                                                                                                    |
| - DF selection by partial DF name<br>- DF selection by path<br>- DF selection by file identifier                                                                                                    |
| - Implicit or selection<br>- short EF identifier supported<br>- Record number supported<br>Data coding hote 21                                                                                                    |
| <ul> <li>Behaviour of write functions: proprietary</li> <li>Value 'FF' for the first byte of BER-TLV tag fields: invalid</li> <li>Data unit in quartets: 2</li> </ul>                                                                                                    |
| Command chaining, length fields and logical channels: 11<br>- Logical channel number assignment: by the card<br>- Maxinum number of logical channels: 2                                                                                                    |
| Tag: 6, len: 3 (pre-issuing data)<br>Data: 83 03 04<br>Tag: 8, len: 3 (status indicator)                                                                                                    |
| LCS (life card cycle): 07 (Operational state (activated))<br>SW: 9000 (Normal processing.)<br>+ TCK = 4C (correct checksum)                                                                                                    |
|                                                                                                    |

Fig. 11 SIM card information

## • Install PySIM

- \$ git clone git://git.osmocom.org/pysim pysim; cd pysim
- Install the PySIM requirements
- \$ sudo apt-get install python-pyscard python-serial python-pip
- \$ sudo pip install pytlv
- \$ git checkout zecke/tmp2

Fig. 12 Install PySIM

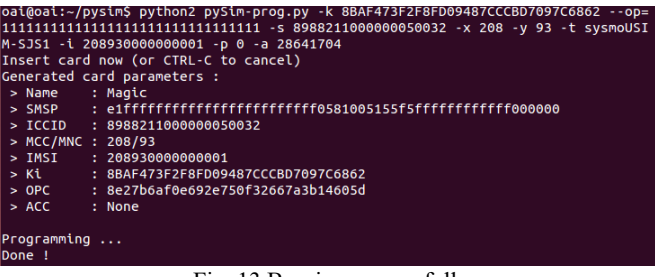

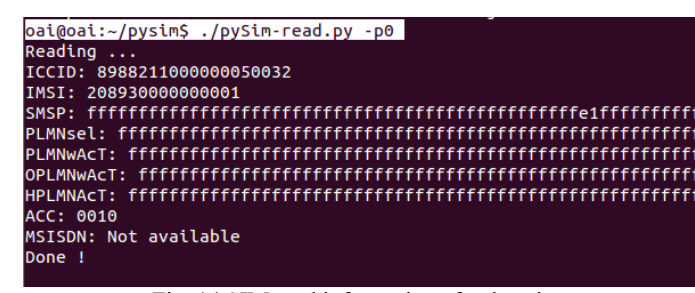

Fig. 14 SIM card information after burning

#### III. DEMONSTRATIONS

The network configuration of NB-IoT testing is show in Fig. 15. We use three PCs running the NB-IoT eNB, LTEBox and UE module, respectively. The NB-IoT UE module is connected to the NB-IoT eNB by doing the random-access procedure, after that the NB-IoT UE module would do the attach procedure with LTEBox to authenticate the SIM card information. During the attach procedure, the NB-IoT UE module transmits the message and the NB-IoT eNB forward these messages to the LTEBox. To see the attach procedure between the eNB and LTEBox, we can get the S1AP message by the Wireshark as shown in Fig. 16.

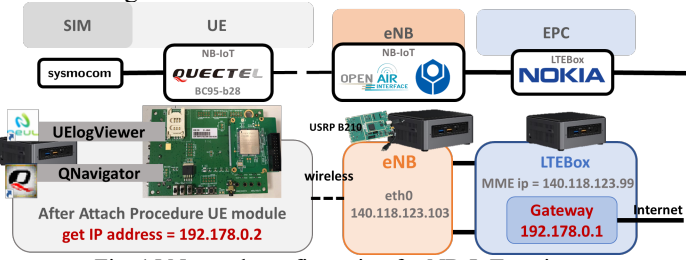

Fig. 15 Network configuration for NB-IoT testing

| S1AP                                             | 124 S1SetupRequest                                                                   |  |  |  |
|--------------------------------------------------|--------------------------------------------------------------------------------------|--|--|--|
| S1AP                                             | 104 S1SetupResponse                                                                  |  |  |  |
| S1AP/N                                           | 160 InitialUEMessage, Attach request, PDN connectivity request                       |  |  |  |
| S1AP/N                                           | 148 DownlinkNASTransport, Authentication request                                     |  |  |  |
| S1AP/N                                           | 128 UplinkNASTransport, Authentication response                                      |  |  |  |
| S1AP/N                                           | 124 DownlinkNASTransport, Security mode command                                      |  |  |  |
| S1AP/N                                           | 124 UplinkNASTransport, Security mode complete                                       |  |  |  |
| S1AP/N                                           | 180 DownlinkNASTransport, Attach accept, Activate default EPS bearer context request |  |  |  |
| S1AP/N                                           | 128 UplinkNASTransport, Attach complete, Activate default EPS bearer context accept  |  |  |  |
| S1AP                                             | 108 UEContextReleaseCommand [NAS-cause=detach]                                       |  |  |  |
| S1AP                                             | 104 UEContextReleaseComplete                                                         |  |  |  |
| Fig. 16 Attach procedure between the eNB and MME |                                                                                      |  |  |  |

After completing the attach procedure, the NB-IoT UE module will get an IP address from the gateway and we use AT command (AT+NPING [14]) to ping to Google DNS server

| (8.8.8.8), as illustrated in      | Fig. 17         |        |                           |
|-----------------------------------|-----------------|--------|---------------------------|
| 1743 10347.503701 140.118.123.103 | 140.118.123.99  | S1AP   | 124 S1SetupRequest        |
| 1743 10347.504659 140.118.123.99  | 140.118.123.103 | S1AP   | 104 S1SetupResponse       |
| 1747 10364.405380 140.118.123.103 | 140.118.123.99  | S1AP/N | 180 InitialUEMessage, Att |
| 1747 10364.412458 140.118.123.99  | 140.118.123.103 | S1AP/N | 112 DownlinkNASTransport, |
| 1748 10365.645238 140.118.123.103 | 140.118.123.99  | S1AP/N | 128 UplinkNASTransport, 1 |
| 1748 10365.653122 140.118.123.99  | 140.118.123.103 | S1AP/N | 148 DownlinkNASTransport, |
| 1749 10366.901229 140.118.123.103 | 140.118.123.99  | S1AP/N | 128 UplinkNASTransport, / |
| 1749 10366.905524 140.118.123.99  | 140.118.123.103 | S1AP/N | 124 DownlinkNASTransport, |
| 1750 10368.181234 140.118.123.103 | 140.118.123.99  | S1AP/N | 124 UplinkNASTransport, S |
| 1750 10368.196568 140.118.123.99  | 140.118.123.103 | S1AP/N | 180 DownlinkNASTransport, |
| 1751 10369.509272 140.118.123.103 | 140.118.123.99  | S1AP/N | 128 UplinkNASTransport,   |
| 1751 10369.717762 192.178.0.2     | 8.8.8.8         | S1AP/N | 164 UplinkNASTransport, B |
| 1751 10369.725873 8.8.8.8         | 192.178.0.2     | S1AP/N | 156 DownlinkNASTransport. |

Fig. 17 Ping test from UE to 8.8.8.8

Besides, we also can use AT command to send a UDP packet to the LTEBox shown as Fig. 18. At the LTEBox side, we need to open the UDP port to receive the data from NB-IoT UE module as shown in Fig. 19. Also, we can get the information between the LTEBox and UE by the Wireshark as shown in Fig.

Fig. 13 Burning successfully

20. Follow the AT command manual [14], the command for sending the UDP packet can be explained as below:

AT+NSOST = <socket number>, <remote ip address >, <remote port>, <length>, <data> [14]

<socket number>: 0

<remote ip address >: LTEBox ip address, ex:140.118.123.99

<remote port>: 50000

<length>: data length(bytes)

<data>: 48656c6c6f204e54555354(hex)

#### [2020-01-08 17:27:18:871\_S:] AT+NRB [2020-01-08 17:27:18:883\_R:]

```
[2020-01-08 17:27:18:809_R:] REBOOTING
[2020-01-08 17:27:18:809_R:] REBOOTING
[2020-01-08 17:27:23:008_R:] REBOOT_CAUSE_APPLICATION_AT
[2020-01-08 17:27:23:041_R:] Neul
[2020-01-08 17:27:23:057_R:] OK
[2020-01-08 17:27:23:696_S:] AT+NEARFCN=0,9448
[2020-01-08 17:27:24:080_R:]
[2020-01-08 17:27:24:096_R:] OK
[2020-01-08 17:27:24:096_R:] OK
[2020-01-08 17:27:25:544_S:] AT+NSOCR=DGRAM,17,8888,1
```

[2020-01-08 17:27:25:583\_R:] 0

[2020-01-08 17:27:25:583\_R:] OK

[2020-01-08 17:27:31:768\_S:] AT+NSOST=0,140.118.123.99,50000,11,48656c6c6f204e54555354 [2020-01-08 17:27:31:835\_R:] [2020-01-08 17:27:31:851\_R:] 0,11

Fig. 18 Send UDP data from UE by AT command

# Solution State State

Fig. 19 Receive UDP data in LTEBox

| 2883 | 16164.201196 14 | 0.118.123.103 | 140.118.123.99  | S1AP 1   | 24 S1SetupRequest       |
|------|-----------------|---------------|-----------------|----------|-------------------------|
| 2883 | 16164.202329 14 | 0.118.123.99  | 140.118.123.103 | S1AP 1   | 04 S1SetupResponse      |
| 2886 | 16177.772629 14 | 0.118.123.103 | 140.118.123.99  | S1AP/N 1 | 80 InitialUEMessage, A1 |
| 2886 | 16177.777722 14 | 0.118.123.99  | 140.118.123.103 | S1AP/N 1 | 12 DownlinkNASTransport |
| 2887 | 16178.988482 14 | 0.118.123.103 | 140.118.123.99  | S1AP/N 1 | 28 UplinkNASTransport,  |
| 2887 | 16178.994184 14 | 0.118.123.99  | 140.118.123.103 | S1AP/N 1 | 48 DownlinkNASTransport |
| 2888 | 16180.292482 14 | 0.118.123.103 | 140.118.123.99  | S1AP/N 1 | 28 UplinkNASTransport,  |
| 2888 | 16180.296034 14 | 0.118.123.99  | 140.118.123.103 | S1AP/N 1 | 24 DownlinkNASTransport |
| 2889 | 16181.548461 14 | 0.118.123.103 | 140.118.123.99  | S1AP/N 1 | 24 UplinkNASTransport,  |
| 2889 | 16181.555619 14 | 0.118.123.99  | 140.118.123.103 | S1AP/N 1 | 80 DownlinkNASTransport |
| 2890 | 16182.852537 14 | 0.118.123.103 | 140.118.123.99  | S1AP/N 1 | 28 UplinkNASTransport.  |
| 2000 | 16102 052422 10 | 2 170 0 2     | 140 110 122 00  | C1AD/N 1 | 60 UplinkNACTropport    |

Fig. 20 Get the UDP packet from Wireshark

# IV. CONCLUSIONS AND FUTURE WORK

This paper summarizes the steps required to build up an open-source NB-IoT network. We describe the installation and configuration procedures of UE module, NB-IoT eNB and EPC in a step-to-step manner. Currently, the uplink data transmission is completed and the server can successfully receive the UDP packet. However, we found that the transmission of a data packet longer than 4 bytes may not be successfully decoded at the PHY layer of eNB. We use hardcode to revert some specific bits to fix the bugs by setting the compiling flag of NB\_IOT\_CRC\_REVOVERY to TRUE in cmake\_targets/CMakeLists.txt. Everyone can set the flag to be FALSE for revealing the issue and help us to solve the bugs. Multiple UEs stability testing can then be conducted.

# ACKNOWLEDGMENT

This work was supported in part by the Ministry of Science and Technology, Taiwan, under Contract 108-2221-E-011-041 -MY2 and is conducted under the "Flagship Program on 5G Communication Systems and Intelligent Applications" of the Institute for Information Industry which is subsidized by the Ministry of Economic Affairs of the Republic of China. This work is a joint work contributed by Bing-Zhi Hsieh, Wan-Rong Tsai, Kai-Hsiang Hsu, Tian-Jen Liu, Wei-Tai Chen, Yi-Chun Lin, Jing-Wei Chen, Chang-Sheng Liu, Li-Ping Yu, Cheng-Hsun Yang, Chin-Wei Kang, and Ting-An Lin.

# REFERENCE

- [1] O-RAN Alliance, https://www.o-ran.org/resources
- [2] OpenAirInterface<sup>TM</sup> Software Alliance (OSA), https://www.openairinterface.org/
- [3] N. Nikaein, et al., "OpenAirInterface: A flexible platform for 5G research," ACM SIGCOMM Computer Communication Review, vol. 44, no. 5, pp. 33–38, 2014.
- [4] R. G. Cheng, et al., "Demo abstract Design and implementation of an open source NB-IoT eNB," IEEE INFOCOM 2018 – IEEE Conference on Computer Communications Workshops (INFOCOM WKSHPS), Honolulu, U.S.A., April 2018.
- [5] R. Harwahyu, et al., "Repetitions vs retransmissions: Trade-off in configuring NB-IoT random access channels," *IEEE Internet of Things Journal*, vol. 6, no. 2, pp. 3796-3805, April 2019.
- [6] B. Z. Hsieh, et al., "Design of a UE specific uplink scheduler for narrowband Internet-of-Things (NB-IoT) systems," in The 3<sup>rd</sup> International Conference on Intelligent Green Building and Smart Grid (IGBSG 2018), YiLan, Taiwan, April 2018.
- [7] C. Y. Ho, et al., "Open NB-IoT network in a PC," 2019 IEEE GLOBECOM Workshops, Waikoloa, HI, USA, Dec. 2019.
- [8] SCF082.09.05, Small Cell Forum (SCF) FAPI and nFAPI Specifications, May 2017.
- [9] BC95-B28 NB-IoT Module, https://www.quectel.com/product/bc95g.htm
- [10] sysmocom, http://shop.sysmocom.de/products/sysmousim-sjs1
  [11] OAI NB-IoT source code,
- https://gitlab.eurecom.fr/oai/openairinterface5g/tree/deve lop-nb-iot
- [12] USRP B210, <u>https://www.ettus.com/all-products/ub210-kit/</u>
- [13] Q Navigator, https://www.quectel.com/bbs/detail 72.htm
- [14] BC95 AT command Manual, https://www.quectel.com/UploadImage/Downlad/Quecte 1 BC95 AT Commands Manual V1.9.pdf
- [15] PySIM, https://github.com/osmocom/pysim
- [16] SimCardConfig, <u>https://gitlab.eurecom.fr/oai/openairinterface5g/-/wikis/SimCardConfig</u>